Настройка VPN-соединения в операционной системе Mandriva Linux 2009.0

- 1. Устанавливаем PPP-2.4.4 (ppp-2.4.4-7mdv2009.0.rpm)
- 2. Устанавливаем PPTP-linux-1.7.2 (PPTP-linux-1.7.2-1mdv2009.0.rpm)
- 3. Вносим изменения в файл /etc/ppp/options.pptp

Пример конфигурационного файла: # # Lock the port # lock # # Turn off transmission protocols we know won't be used # nobsdcomp nodeflate # # We want MPPE # #mppe no40 #mppe no56 #mppe no128 mppe required, stateless +mschap-v2 -mppe # needed for W2K3 anyway # refuse-eap # # We want a sane mtu/mru # mtu 1000 mru 1000 # # Time this thing out of it goes poof # lcp-echo-failure 10 lcp-echo-interval 10 # # We don't need the tunnel server to authenticate itself # noauth

4. Настройка соединения

В командной строке выполняем команду:

[root@localhost]# pptp-command [Enter]

В появившемся меню:

- 1) start
- 2) stop
- 3) setup
- 4) quit

What task would you like to do?: 3 [Enter] Выбираем пункт 3 (Setup).

Далее в меню:

- 1) Manage CHAP secrets
- 2) Manage PAP secrets
- 3) List PPTP Tunnels
- 4) Add a NEW PPTP Tunnel
- 5) Delete PPTP Tunnel
- 6) Configure resolv.conf
- 7) Select a default tunnel
- 8) Quit
- ?: 1 [Enter]

Выбираем пункт 1(Manage CHAP secrets), чтобы попасть в меню управления паролями CHAP.

- 1) List CHAP secrets
- 2) Add a New CHAP secret
- 3) Delete a CHAP secret
- 4) Quit
- ?: 2 [Enter]

Указываем 2 для выбора пункта Add a New CHAP secret (добавление нового CHAP-пароля).

Local Name: Имя\_пользователя [Enter] Remote Name[PPTP]: [Enter] Password: Пароль\_пользователя [Enter]

Вернемся назад на один уровень меню.

- 1) List CHAP secrets
- 2) Add a New CHAP secret
- 3) Delete a CHAP secret
- 4) Quit
- ?: 4 [Enter]

Создадим новый РРТР-туннель (пункт 4)

- 1) Manage CHAP secrets
- 2) Manage PAP secrets
- 3) List PPTP Tunnels
- 4) Add a NEW PPTP Tunnel
- 5) Delete PPTP Tunnel
- 6) Configure resolv.conf
- 7) Select a default tunnel
- 8) Quit
- ?: 4 [Enter]

Add a NEW PPTP Tunnel1) OtherWhich configuration would you like to use?: 1 [Enter]

Tunnel Name: vpn [Enter] Server IP: vpn.intbel.ru [Enter] route: add default ppp0 [Enter] route: [Enter] Local Name: Имя\_пользователя [Enter] Remote Name[PPTP]: [Enter]

- 1) Manage CHAP secrets
- 2) Manage PAP secrets
- 3) List PPTP Tunnels
- 4) Add a NEW PPTP Tunnel
- 5) Delete PPTP Tunnel
- 6) Configure resolv.conf
- 7) Select a default tunnel
- 8) Quit
- ?: 8 [Enter]

Для выхода из меню выбираем пункт 8.

5. Для подключения VPN соединения в консоли набираем команду:

[root@localhost]# pptp-command start vpn

6. Для отключения команду:

[root@localhost]# pptp-command stop